windowsの設定方法 windows 7・windows Vista

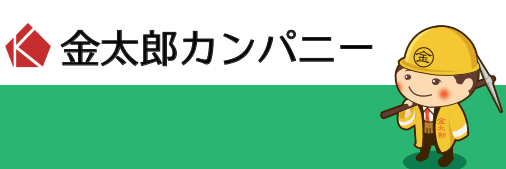

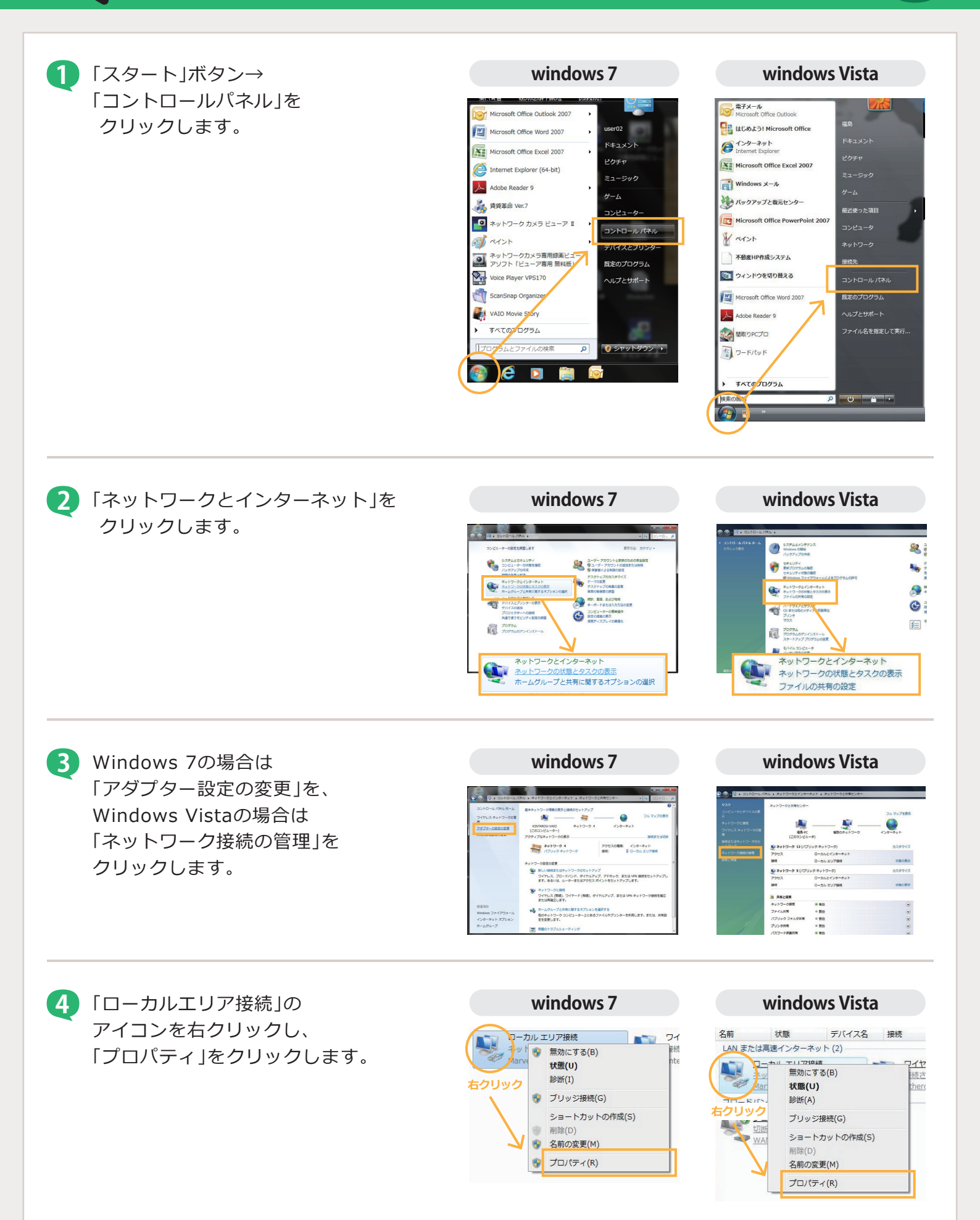

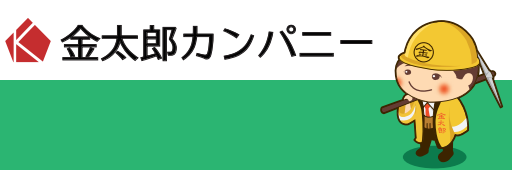

「インターネットプロトコル バージョン4(TCP/IPv4)」を選択し、 「プロパティ」をクリックします。

| windows 7       | windows Vista                                                                                                    |
|-----------------|----------------------------------------------------------------------------------------------------|
| ローカルエリア接続のプロパティ | 👷 ローカル エリア接続のプロパティ                                                                                                    |
|                 | マトワーフ 主要       抽読む方法       ● Marcell Videon 9865957 PCI-E Gigsbit Ethernet Controller       この抽読法:水の項目を使用します(O)       ● Microsoft オットワーク用ンデイアント       ● Microsoft オットワーク用ンデイアント       ● Microsoft オットワーク用ンデイアント       ● Microsoft オットワーク用ンデイルンプリング共有       ● 4 パンワースオ・プロロレノトニッカック 4 TOP/TM41       ● 4 パンワースオ・プロロレノトニッカック 4 TOP/TM41       ● 4 パンワースオ・プロロレノトニッカック 4 TOP/TM41       ● 4 パンワースオ・プロロレノトニッカック 4 TOP/TM41       ● 1 パンワーストット       ● 1 パンワースト       ● 1 パンワースト       ● 1 パンワースト       ● 1 パンワースト       ● 1 パンワースト       ● 1 パンワースト       ● 1 パンワースト       ● 1 パンワースト       ● 1 パンワークリングリソースにアクセスできます。 |
| OK *v之ル         | ОК <i>*</i> v>±и                                                                                                    |

windows 7 • windows Vista

「IPアドレスを自動的に取得する」
「DNSサーバーのアドレスを自動的に.
取得する」をそれぞれ選択し、
「OK」をクリックします。

その後すべての画面を閉じ、 パソコンを再起動すると設定が 完了します。

| インターネット プロトコル バージョン 4 (T(                                                                            | でP/IPv4)のプロパティ 🛛 🛛 🗙 |  |
|----------------------------------------------------------------------------------------------------|----------------------|--|
| 全般代替の構成                                                                                              |                      |  |
| ネットワークでこの機能がサポートされている場合は、IP 設定を自動的に取得することがで<br>きます。サポートされていない場合は、ネットワーク管理者に適切な IP 設定を問い合わせ<br>てください。 |                      |  |
| ◎ IP アドレスを自動的に取得する(O)                                                                                |                      |  |
| ──── 次の IP アドレスを使う(S): ─────                                                                         |                      |  |
| IP アドレス(I):                                                                                          |                      |  |
| サブネット マスク(U):                                                                                        |                      |  |
| デフォルト ゲートウェイ(D):                                                                                     |                      |  |
| ◎ DNS サーバーのアドレスを自動的に取得す                                                                              | する(B)                |  |
| ──○ 次の DNS サーバーのアドレスを使う(E):                                                                          |                      |  |
| 優先 DNS サーバー(P):                                                                                      |                      |  |
| 代替 DNS サーバー(A):                                                                                      |                      |  |
| □ 終了時(こ設定を検証する(L)                                                                                    | [詳細設定(V)             |  |
|                                                                                                    | OK キャンセル             |  |